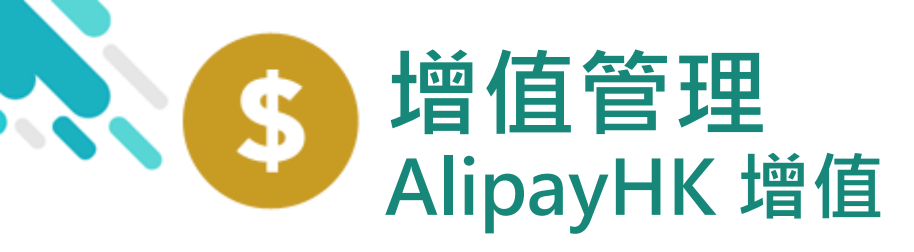

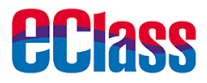

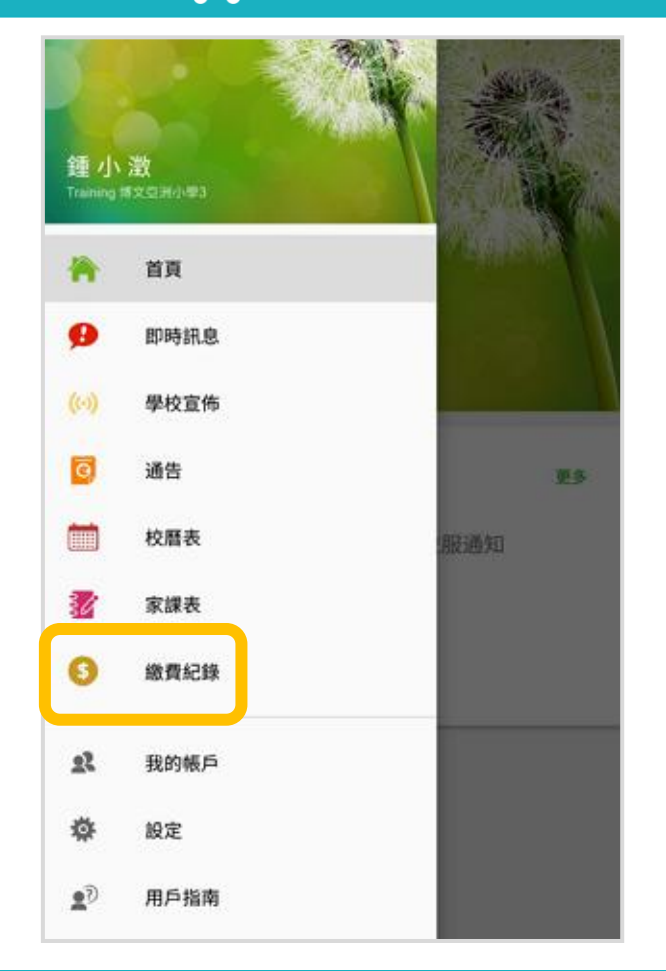

iOS

|     |      | 更多                   |                |    |
|-----|------|----------------------|----------------|----|
|     | 校曆表  |                      |                | >  |
| 30  | 家課表  |                      |                | >  |
| \$  | 繳費紀錄 |                      |                | >  |
|     |      |                      |                |    |
| 22  | 我的帳戶 |                      |                | >  |
| Ð   | 用戶指南 |                      |                | >  |
| 2   | 授權協議 |                      |                | >  |
| (j) | 關於我們 |                      |                | >  |
|     |      |                      |                |    |
| 合直  | 即時訊息 | <b>((•))</b><br>學校宣佈 | <b>②</b><br>通告 | US |

1. 進入「繳費紀錄」

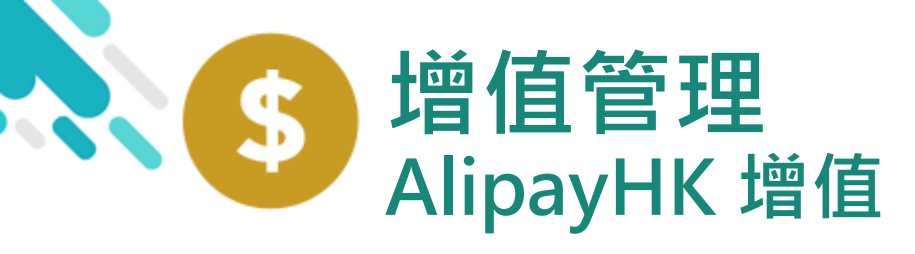

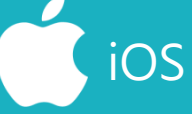

家長可於「繳費紀錄」 中按「增值」,透過 AlipayHK App 增值

| ☰ 繳費紀錄       |        |       |    |          | <b>〈</b> 更多 |           | 繳費紜                 | 錄        |
|--------------|--------|-------|----|----------|-------------|-----------|---------------------|----------|
| 戶口結存 \$50.00 |        | 増值    |    |          |             | F         | 「口結存                | \$450.00 |
| 待繳款項         | iciji: |       |    | <b>'</b> |             | 待繳款項      |                     | 3        |
|              | 總額     | \$0.0 | 00 |          |             |           |                     |          |
| 目前沒有新資訊!     |        |       | L  |          |             |           |                     |          |
| 向下拉以更新       |        |       | L  |          | 1819        | 年度下學期     | ]雜費                 |          |
|              |        |       |    |          | 7 20        | )19-01-19 |                     |          |
|              |        |       |    |          |             |           |                     |          |
|              |        |       |    |          |             |           |                     |          |
|              |        |       |    |          |             |           |                     |          |
|              |        |       |    |          |             |           |                     |          |
|              |        |       |    |          |             |           |                     |          |
|              |        |       |    |          |             | 即時訊息      | <b>((•))</b><br>學校宣 | 佈        |

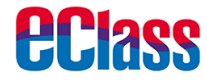

**⑤ 增值** 

待繳總額 \$ 50.00

\$50.00

更多

交易紀錄

0

通告

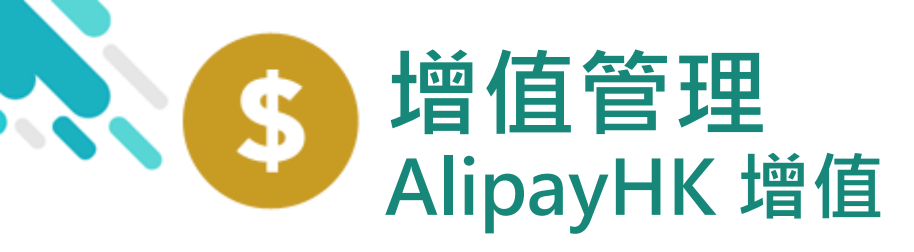

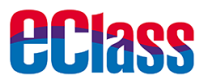

3. 選擇「增值面額」 及使用 AlipayHK App 繳款。

| ← 増值                                  |                |                          |  |  |  |
|---------------------------------------|----------------|--------------------------|--|--|--|
| 現時結餘<br><b>\$50.0</b>                 | → <sup>ૠ</sup> | 計增值後結餘<br><b>\$150.0</b> |  |  |  |
| 增值面額                                  |                |                          |  |  |  |
| \$100                                 | \$200          | \$300                    |  |  |  |
| \$400                                 | \$500          | \$600                    |  |  |  |
| \$700                                 | \$800          | \$900                    |  |  |  |
| \$1000                                | \$2000         | \$3000                   |  |  |  |
| 微款方法                                  |                |                          |  |  |  |
| <mark>≹</mark> Alipay нк <sup>™</sup> |                |                          |  |  |  |
|                                       |                |                          |  |  |  |
|                                       |                |                          |  |  |  |

\$550 \$450 +<br />
</t > \$200 \$300 \$600 \$400 \$500 \$700 \$800 \$900 \$1000 \$2000 \$3000 付款方式 🛃 Alipayнк<sup>™</sup>

iOS

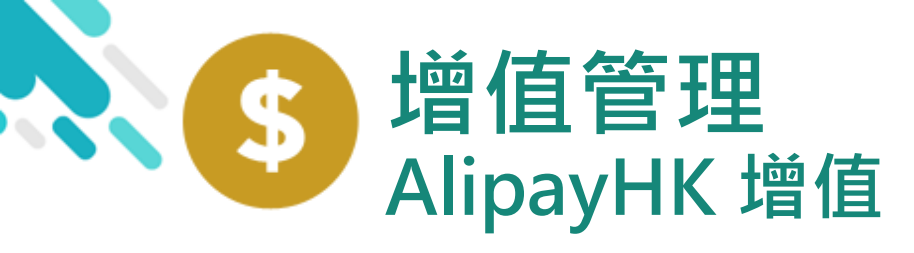

**eclass** 

# android

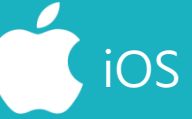

| 4. 於AlipayHK App | < 付款詳情 |
|------------------|--------|
| 增值               | 付款方式   |
|                  | 訂單金額   |

eClass Parent App在 增值的過程會連接 AlipayHK App · AlipayHK App 會再 次顯示增值金額,如 確定金額,按「確認 付款」作交易。

| < 付款詳情   |                                |
|----------|--------------------------------|
| 付款方式     | 港幣餘額 >                         |
| 訂單金額     | HK\$ 100.00                    |
| 手續費      | 免手續費                           |
| 需付款      | HK\$ 100.00                    |
| 確        | 認付款                            |
|          |                                |
|          |                                |
|          |                                |
|          |                                |
|          |                                |
|          |                                |
| Alinaver | Alipay <sup>®</sup> HK提供安全支付保障 |

| く返回  | 付款詳情        |
|------|-------------|
| 付款方式 | 港幣餘額 >      |
| 訂單金額 | HK\$ 100.00 |
| 手續費  | 免手續費        |
| 需付款  | HK\$ 100.00 |

| 研          | ŧ認付款                                               |  |
|------------|----------------------------------------------------|--|
|            |                                                    |  |
|            |                                                    |  |
|            |                                                    |  |
|            |                                                    |  |
|            |                                                    |  |
| 🛃 Аlipayнк | Alipay <sup>®</sup> HK提供安全支付保障<br>儲值支付工具牌照:SVF0004 |  |

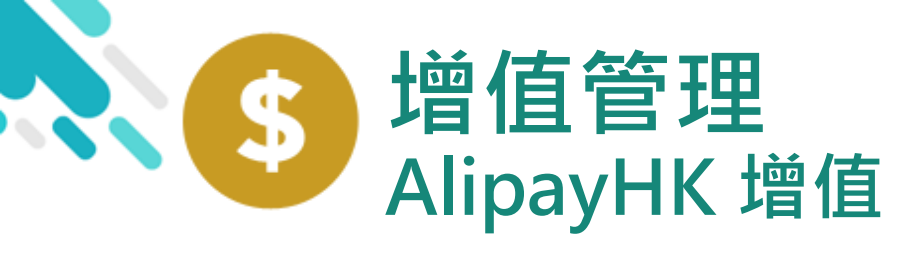

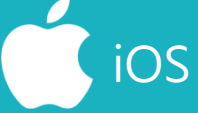

**eclass** 

5. 輸入密碼

AlipayHK App 需要家長輸入6位數字 的交易密碼

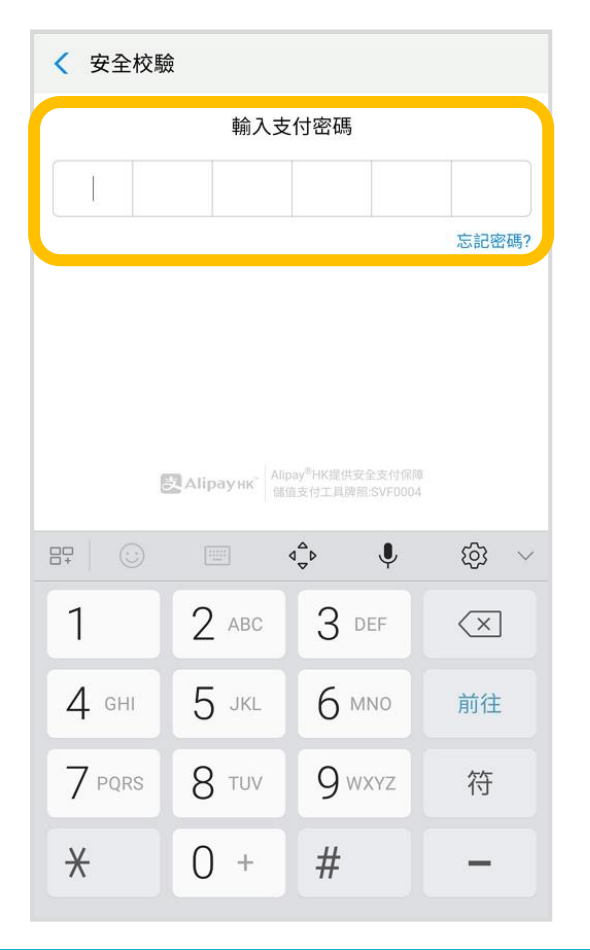

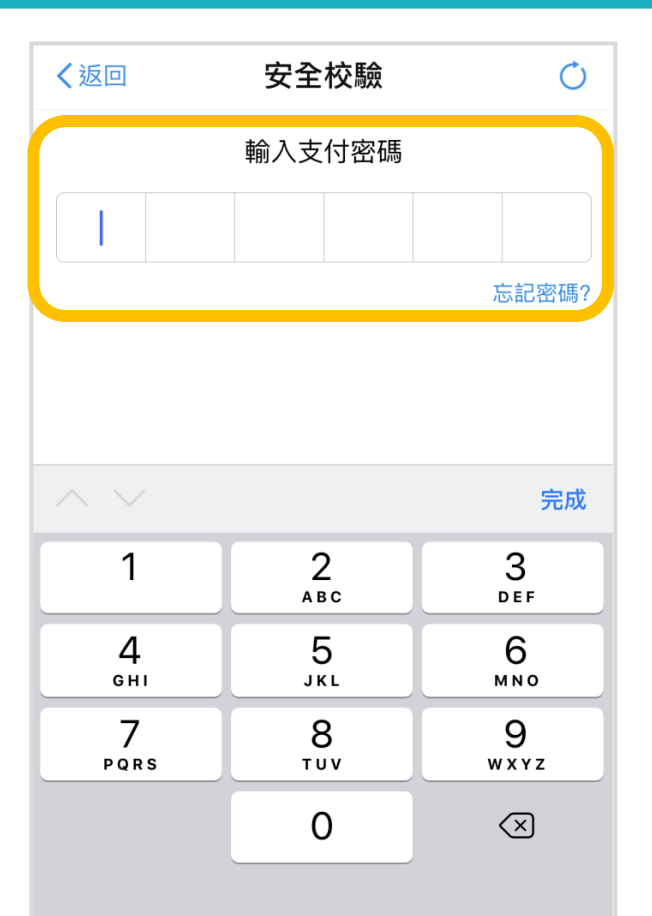

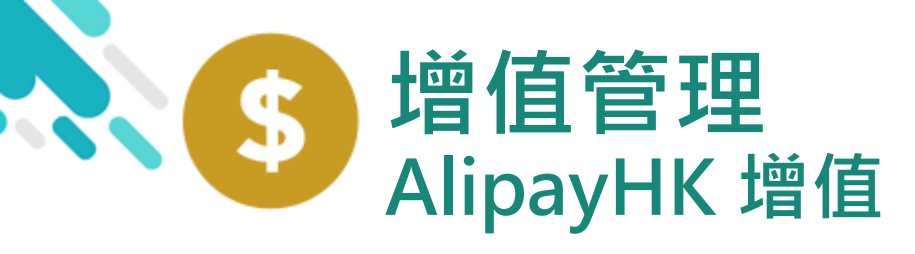

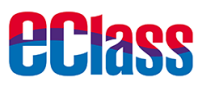

🛃 Alipay нк

#### android iOS 6. 支付成功 支付成功 く返回 < 支付成功 支 完成後·AlipayHK App 會顯示付款成 支付成功 支付成功 HK\$ 100.00 功,可檢視付款金額。 HK\$100.00 付款方式 港幣餘額 並於倒數後,自動返 完成(2) 付款方式 港幣餘額 eClass Parent App 完成(2)

Alipay<sup>®</sup>HK提供安全支付保障 儲值支付工具牌照:SVF0004

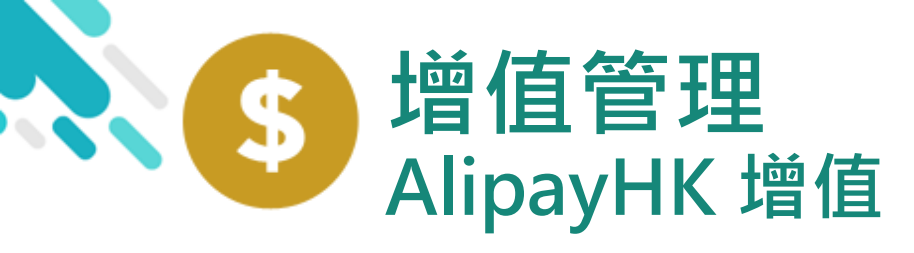

**eclass** 

android

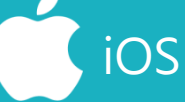

7. 交易成功

完成後,於 eClass Parent App 顯示該次 交易詳細資料。 按「成功」或 「完成」,返回 「交易紀錄」。

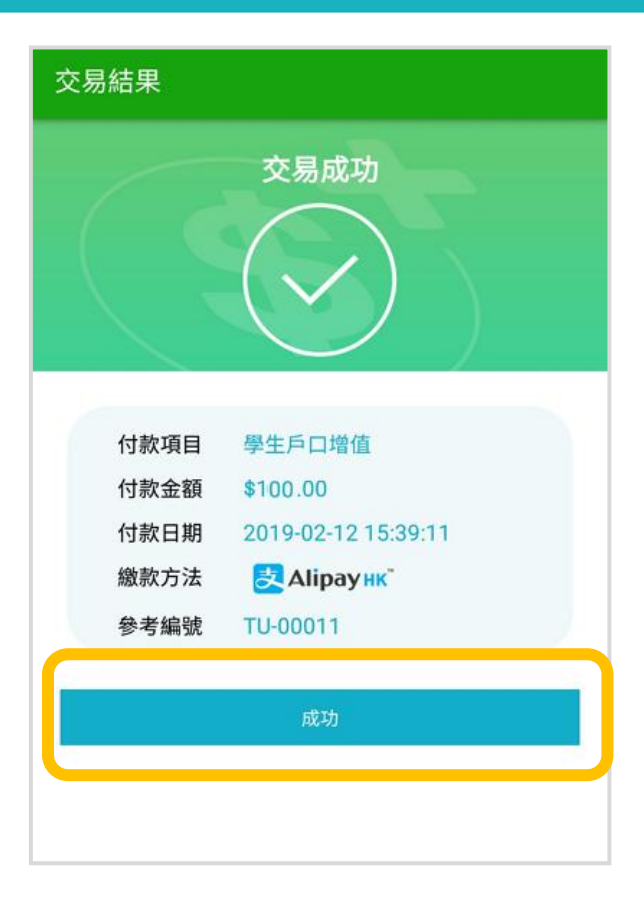

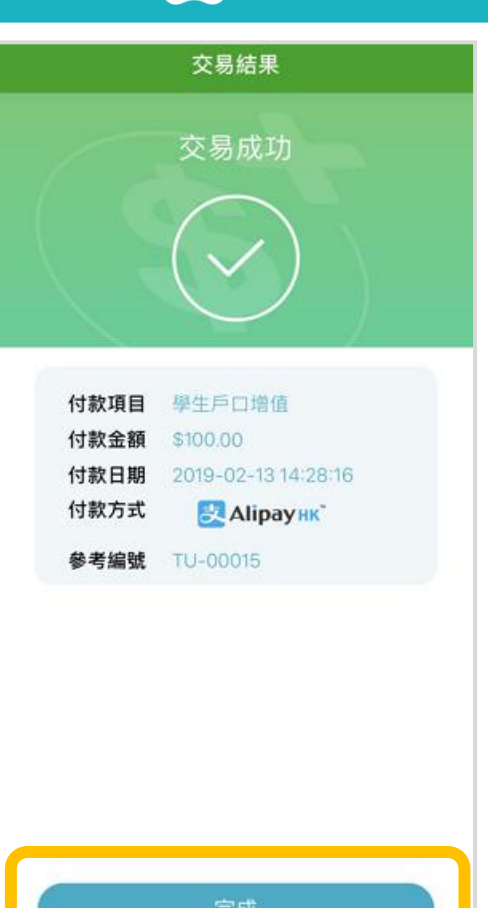

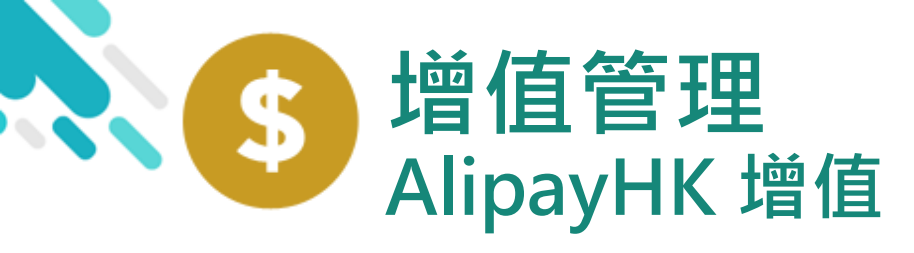

8. 檢視交易紀錄

| 二 級貨紀朝           | 求        |          |        |
|------------------|----------|----------|--------|
|                  | 戶口結存     | \$150.00 | 增值     |
| 6689             |          | 交易紀錄     |        |
| 2019-02-12<br>増值 | \$100.00 | \$       | 150.00 |
|                  |          |          |        |
|                  |          |          |        |
|                  |          |          |        |
|                  |          |          |        |

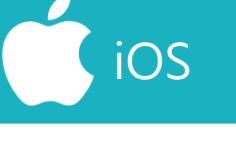

| <b>〈</b> 更多 |      | 繳費紀錄    | 8           |          |
|-------------|------|---------|-------------|----------|
|             | F    | 口結存 \$5 | 50.00       | €* 増值    |
| Í           | 待繳款項 |         | 交易紀         | 錄        |
| 2019-02-    | -15  |         |             |          |
| 增值          |      |         | \$100.00    | \$550.00 |
|             |      |         |             |          |
|             |      |         |             |          |
|             |      |         |             |          |
|             |      |         |             |          |
|             |      |         |             |          |
|             |      |         |             |          |
|             |      | ((·))   | CO<br>North | 百分       |

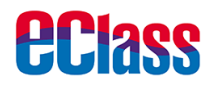

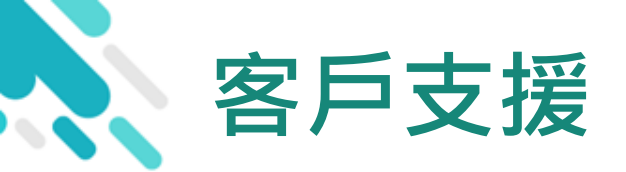

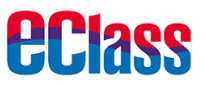

### 電郵 <u>support@broadlearning.com</u>

### 家長熱線電話 3913 3211